## Інструкція щодо рецензування статей до Збірника конференції ITEST-2024 в системі EquinOCS

1. Зайти в систему EquinOCS за посиланням: <u>https://equinocs.springernature.com/service/ITEST2024</u> і натиснути на кнопку «Submit Now»:

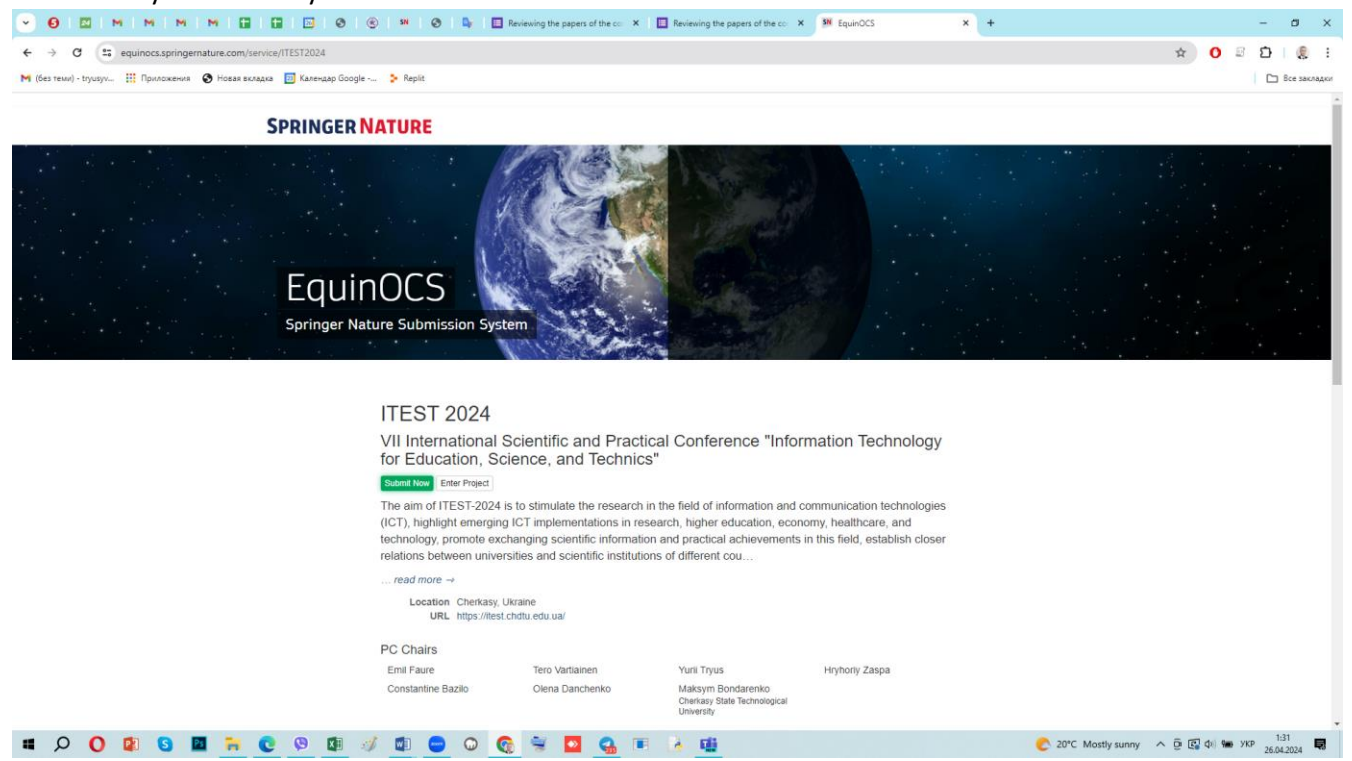

## 2. У формі, що з'явиться, натиснути «Login»:

| <complex-block></complex-block>                                                                                                    | • 0 I I I N N N N I                             | I 🖬 I 🖾 I 🐵 I 🐵 I 🐵 I 🕹 I                                    | Reviewing the papers of the con 🗙                                                                                                    | Reviewing the papers of the co                                                                                                    | C SN EquinOCS                                                                                                    | × + | -       | e ×          |
|----------------------------------------------------------------------------------------------------|-------------------------------------------------|--------------------------------------------------------------|----------------------------------------------------------------------------------------------------|----------------------------------------------------------------------------------------------------|----------------------------------------------------------------------------------------------------|-----|---------|--------------|
| <complex-block><complex-block>(e) a context (e) context (e) context</complex-block></complex-block> | ← → C (\$ equinocs.springernature.com/se        | ervice/ITEST2024                                             |                                                                                                    |                                                                                                    |                                                                                                    |     | x 0 8 D |              |
| SPRINCER NATURE     Submit to ITEET 2034     In edir die die uit uithig yoo need all EquatOCS accoult     Uithig and die die die die die die die die die di                                                                                                    | M (без теми) - tryusyv 🏢 Приложения 📀 Новая вкл | ладка 👩 Календар Google 🐤 Replit                             |                                                                                                    |                                                                                                    |                                                                                                    |     | C 8     | Все закладки |
| Inder to submit you need an EquaOCS account.   U care account?   To do not have an account?   To do not have an account?   To do not have an account?   To make an account?   To make an account? <t< th=""><th></th><th>SPRINGER NATURE</th><th>Submit to ITEST 2024</th><th></th><th>×</th><th></th><th></th><th></th></t<>                                                                                                    |                                                 | SPRINGER NATURE                                              | Submit to ITEST 2024                                                                                                    |                                                                                                    | ×                                                                                                    |     |         |              |
| ITEST 2024         WI International Scientific and Practical Conference "Information Technology for Education, Science, and Technics".         Image: Team Project         The image: The image image in the second in the field of information and communication technologies (cfr), highlight emerging ICT implementations in research, higher education, economy, healthcare, and technology promote exchanging scientific information and practical achievements in this field, establish closer relations between universities and scientific institutions of different cou                                                                                                    |                                                 | EquinOCS<br>Springer Nature Submissio                        | In order to submit you need an Equ<br>You already have an account?<br>You do not have an account, yo<br>Cancel                                                                                                    | InOCS account.                                                                                                    |                                                                                                    |     |         |              |
|                                                                                                    |                                                 | ITEST 20<br>VII Internat<br>for Educativ<br>Constantine Baza | 224<br>ional Scientific and Practic<br>on, Science, and Technics<br>Praed<br>7-2024 is to stimulate the research in<br>merging ICT implementations in resente<br>interesting in the scientific information<br>interesting in the scientific information<br>nerkasy, Ukrane<br>therkasy, Ukrane<br>therkasy, Uk | al Conference "Infor<br>"""<br>the field of information and d<br>arch, higher education, econ<br>and practical achievements<br>s of different cou<br>Yurii Tryus<br>Maksym Bondarenko<br>Cheriary State Technological<br>University | mation Technology<br>communication technologies<br>nomy, healthcare, and<br>in this field, establish close<br>Hryhony Zaspa | 5   |         |              |

## 3. Ввести свої реквізити до відповідної форми і натиснути кнопку «Login»:

|                                                                       | SN 📀 🗣 🛄 Reviewing the papers of the                                                                                                    | co X Reviewing the papers of the co X                                                                                                    | SN EquinOCS × +                                                                             | - 0 ×                             |
|-----------------------------------------------------------------------|----------------------------------------------------------------------------------------------------|----------------------------------------------------------------------------------------------------|---------------------------------------------------------------------------------------------|-----------------------------------|
| ← → C 😄 equinocs.springernature.com/service/ITEST2024                 |                                                                                                    |                                                                                                    |                                                                                             | x 0 2 1 8 1                       |
| 附 (без теми) - tryusyv 🔡 Приложения 📀 Новая вкладка 📴 Календар Google | > Replit                                                                                                    |                                                                                                    |                                                                                             | 🗈 Все закладки                    |
|                                                                       |                                                                                                    |                                                                                                    |                                                                                             |                                   |
| SPRINGER N/                                                           | ATURE Submit to ITEST 2024                                                                                                    |                                                                                                    | ×                                                                                           |                                   |
| Equin<br>Springer Natu                                                | Login<br>Username or Email Address<br>Password                                                                                                    |                                                                                                    | Logn                                                                                        |                                   |
|                                                                       |                                                                                                    | Forgot passw                                                                                                    | word?                                                                                       |                                   |
|                                                                       | Cancel UI Internat Concel UI Internat Concel UI In | chnics"<br>search in the field of information and con<br>ormation and practical achievements in<br>nstitutions of different cou<br>Yuril Tryus<br>Makiym Bondarenko<br>Cherkay Bada Technogoal<br>Unersty | chnology<br>mmunication technologies<br>ny, healthcare, and<br>this field, establish closer |                                   |
| # 🔎 🔮 🗿 🖬 🖉 🖉 🖉 🖉                                                     | 💷 😑 🛛 💽 👻 🔤 🤤                                                                                                    | 1 H (A) (B)                                                                                                    | C 20°C                                                                                      | : Mostly sunny 🔨 📴 🕼 🖓 🐜 ENG 1:36 |

4. Після входу до системи у головному меню потрібно зайти в режим «Review». Обрати статтю, яку потрібно прорецензувати, і натиснути на кнопку «Upload Review»:

| ♥ Ø   ⊠   M   M               | M   M   🖬   🖬   🗃   🛛   🕲   🖷   🕹   🖷            | Reviewing the papers of the core × I Reviewing the papers of the core × +        | – a ×                                        |
|-------------------------------|--------------------------------------------------|----------------------------------------------------------------------------------|----------------------------------------------|
| ← → C 😄 equinocs              | pringernature.com/home                           |                                                                                  | 🖈 0 🛛 🖄   🧶 ፤                                |
| M (без теми) - tryusyv 👖 Прил | жения 🚷 Новая вкладка 🔝 Календар Google 🐤 Replit |                                                                                  | С Все закладки                               |
| SPRINGER NATURE<br>EquinOCS   | E                                                |                                                                                  | User manual & Notifications (e) Yurii Tryus  |
| 🟦 Switch Project              |                                                  |                                                                                  |                                              |
| ITEST 2024                    | Review in Th                                     | ST 2024                                                                          |                                              |
| A Your Submissions            | Papers to rev                                    | ew:                                                                              |                                              |
| IE Overview                   | Si                                               | b-Reviews Paper Your Review                                                      |                                              |
| ¢₀ Settings                   | 039                                              | dd Sub-Reviewer<br>Learning: A Bibliometric Analysis                             | Upload Review                                |
| ↓ INTENTS ↓                   |                                                  | Minti, Semerikov<br>Information and communication technology in higher education |                                              |
| ⊃‡ Assign                     |                                                  |                                                                                  |                                              |
| ★ Review                      | Papers to su                                     | -review:                                                                         |                                              |
| Real Discuss                  |                                                  |                                                                                  |                                              |
| 🗤 Decide                      | No papers to s                                   | -review yet.                                                                     |                                              |
| Produce                       |                                                  |                                                                                  |                                              |
|                               |                                                  |                                                                                  |                                              |
|                               |                                                  |                                                                                  |                                              |
|                               |                                                  |                                                                                  |                                              |
|                               |                                                  |                                                                                  |                                              |
|                               |                                                  |                                                                                  |                                              |
|                               |                                                  | SPRINGER NATURE                                                                  |                                              |
|                               | How was your experience today?                   | Legal notice Terms of Use Privacy, Accessibility                                 |                                              |
|                               | Provide us with your feedback.                   |                                                                                  |                                              |
|                               |                                                  | Copyright © <u>Springer Nature</u><br>All rights reserved                        |                                              |
| II 🔎 🗘 🕼                      | s 🔤 📑 💽 🧐 💷 🥌 🖸                                  | 😨 👻 🗖 🔐 📧 🔈 🏛                                                                    | 📀 20°С Mostly sunny \land 📴 🕼 🍁 УКР 🛛 0-58 🗮 |

## 5. Заповнити форму рецензії, що з'явиться на екрані:

| • <b>6</b>   <b>2</b>   <b>M</b>   <b>M</b>   <b>M</b>   <b>M</b>   <b>E</b>   <b>2</b>   <b>0</b>                                                                                                    | 🛞 🏼 🕹 🖣                                                                                                    | Reviewing the papers of the corr x I III Reviewing the papers of the corr x I +                                                                                                    |                |               |                                                                                                    | - 0 :                                                                                                    | ×                                                                                           |
|----------------------------------------------------------------------------------------------------|----------------------------------------------------------------------------------------------------|----------------------------------------------------------------------------------------------------|----------------|---------------|----------------------------------------------------------------------------------------------------|----------------------------------------------------------------------------------------------------|---------------------------------------------------------------------------------------------|
| ← → ♂ (t; equinocs.springernature.com/home                                                                                                    |                                                                                                    |                                                                                                    |                |               | ☆ (                                                                                                    | ) S D   🕘                                                                                                    | :                                                                                           |
| M (без теми) - tryusyv 🏭 Приложения 😵 Новая вкладка 📴 Календар Go                                                                                                    | oogle 🐤 Replit                                                                                                    |                                                                                                    |                |               |                                                                                                    | 🕒 Все заклад                                                                                                    | юл                                                                                          |
| SPRINGER NATURE<br>FouringCS                                                                                                    |                                                                                                    |                                                                                                    |                | User manual   | A Notifications (81)                                                                                                    | YT Yurii Tryus                                                                                                    | ሆ                                                                                           |
| Switch Project                                                                                                    |                                                                                                    | ×                                                                                                    | <              |               |                                                                                                    |                                                                                                    |                                                                                             |
| ITEST 2024                                                                                                    | Review in IT                                                                                                    |                                                                                                    | *              |               |                                                                                                    |                                                                                                    |                                                                                             |
|                                                                                                    | Papers to rev                                                                                                    | Upload Review                                                                                                    |                |               |                                                                                                    |                                                                                                    |                                                                                             |
| A Tour Submissions                                                                                                    |                                                                                                    | Paper 039 - Optimizing Teacher Training and Retraining for the Age of Al-                                                                                                    |                |               |                                                                                                    |                                                                                                    |                                                                                             |
| E Overview                                                                                                    | s                                                                                                    | Track ITEST 2024                                                                                                    | Your Review    |               |                                                                                                    |                                                                                                    |                                                                                             |
| ♥ <sub>Ø</sub> Settings                                                                                                    | 039                                                                                                    |                                                                                                    | alized none    | Upload Review |                                                                                                    |                                                                                                    |                                                                                             |
| ↓ INTENTS ↓                                                                                                    |                                                                                                    | Evaluation*                                                                                                    |                |               |                                                                                                    |                                                                                                    |                                                                                             |
| ⊃⊄ Assign                                                                                                    |                                                                                                    | Accept                                                                                                    |                |               |                                                                                                    |                                                                                                    |                                                                                             |
| 17 Review                                                                                                    | Papers to su                                                                                                    | Confidence*                                                                                                    |                |               |                                                                                                    |                                                                                                    |                                                                                             |
| Re Discuss                                                                                                    |                                                                                                    | - Ingin                                                                                                    |                |               |                                                                                                    |                                                                                                    |                                                                                             |
| 📽 Decide                                                                                                    | No papers to s                                                                                                    | Kebou.                                                                                                    |                |               |                                                                                                    |                                                                                                    |                                                                                             |
| Produce                                                                                                    |                                                                                                    |                                                                                                    |                |               |                                                                                                    |                                                                                                    |                                                                                             |
|                                                                                                    |                                                                                                    | Confidential Comment (ontional)                                                                                                    |                |               |                                                                                                    |                                                                                                    |                                                                                             |
|                                                                                                    |                                                                                                    | Confidential comment (optional) Confidential comments can only be seen by the decision-makers.                                                                                                    |                |               |                                                                                                    |                                                                                                    |                                                                                             |
|                                                                                                    |                                                                                                    |                                                                                                    |                |               |                                                                                                    |                                                                                                    |                                                                                             |
|                                                                                                    |                                                                                                    | Enternal Submidences                                                                                                    |                |               |                                                                                                    |                                                                                                    |                                                                                             |
|                                                                                                    |                                                                                                    | External Subreviewers                                                                                                    |                |               |                                                                                                    |                                                                                                    |                                                                                             |
|                                                                                                    |                                                                                                    | PDE                                                                                                    |                |               |                                                                                                    |                                                                                                    |                                                                                             |
|                                                                                                    |                                                                                                    | lipiani new report file                                                                                                    |                |               |                                                                                                    |                                                                                                    |                                                                                             |
| How was your experience                                                                                                    | today?                                                                                                    | Выберите файл Файл не выбран                                                                                                    |                |               |                                                                                                    |                                                                                                    |                                                                                             |
| Provide us with your feedback.                                                                                                    |                                                                                                    |                                                                                                    |                |               |                                                                                                    |                                                                                                    |                                                                                             |
|                                                                                                    |                                                                                                    | Copyright © Springer Nature                                                                                                    |                |               |                                                                                                    |                                                                                                    |                                                                                             |
|                                                                                                    |                                                                                                    |                                                                                                    |                |               |                                                                                                    |                                                                                                    |                                                                                             |
|                                                                                                    |                                                                                                    |                                                                                                    |                |               |                                                                                                    |                                                                                                    |                                                                                             |
| 🖷 🔎 🚺 🚱 🕼 🔕                                                                                                    | 🧭 🖬 😑 🖸                                                                                                    | ) 👩 👻 💁 🥵 🗉 👌 🏨                                                                                                    |                | C 20°C Mostly | y sunny \land 🖗 🕼 🕸                                                                                                    | укр 26.04.2024                                                                                                    |                                                                                             |
|                                                                                                    | 🦪 💼 G                                                                                                    | 0 🕤 👻 🗖 💁 📧 λ 🏨                                                                                                    |                | C 20°C Mosti  | ysunny \land 🤠 🕼 🕼                                                                                                    | ) 🦛 УКР 26.04.2024 🔜                                                                                                    |                                                                                             |
|                                                                                                    | ≪ <b>≣</b> ⊂ C                                                                                                    | <ul> <li>Control Control C</li></ul> | s <b>×   +</b> | C 20°C Mosth  | ysunny ^ ট্ 🕼 🕸                                                                                                    | , чее укр 1501<br>С.04.2024 ↓<br>С                                                                                                    | ×                                                                                           |
|                                                                                                    |                                                                                                    | <ul> <li>Control Control C</li></ul> | +   <b>x</b> 2 | € 20°C Mosth  | ysunny ∧ ̈́p្ ଔ Φ<br>☆                                                                                                    | н укр <sub>26.04.2024</sub> ₩<br>- С :<br>С : С : ()                                                                                                    | ×                                                                                           |
|                                                                                                    | ogle > Replit                                                                                                    | ) 😧 👻 💽 🤮 📧 🍖 🦉                                                                                                    | s x   +        | € 20°C Mosth  | ysunny ∧ @ @ d                                                                                                    | - 0 ::<br>@ 25.04.2024                                                                                                    | ×<br>:                                                                                      |
|                                                                                                    | ogle > Replt                                                                                                    | <ul> <li>Q Serieving the papers of the co: X Serieving the papers of the co: X Serieving the papers of t</li></ul> | s x   +        | C 20°C Mosth  | y sunny 入豆 G 4 4 🖈 (                                                                                                    | - 0 3                                                                                                    | ×<br>:<br>01                                                                                |
|                                                                                                    | ogle > Repit                                                                                                    | Connutrice                                                                                                    | s x  +         | C 20°C Mosth  | y sunny 入臣 國 中<br>文 (<br>A Notifications (8)                                                                                                    | - 0 : :<br>- 0 : :<br>- 0                                                                                                    | х<br>:<br>Ф                                                                                 |
|                                                                                                    | Cogie - > Repit                                                                                                    | Image: Second second second                        | s x   +        | C 20°C Mosth  | y sunny 入臣 民 di<br>文 (                                                                                                    | - 0 :                                                                                                    | х<br>:<br>Ф                                                                                 |
| Image: Contract of the second of the second of the seco                            | Cooper - > Repit                                                                                                    | Image: Second second second                        | s × I +        | C 20°C Mosth  | y sunny Λ Φ (Q Φ)                                                                                                    | - 0 :                                                                                                    | ×<br>:<br>•                                                                                 |
| Image: Control of the second of the second of the secon                            | Cogle                                                                                                    | Image: Second second second                        | s x +          | C 20°C Most)  | y sunny Λ ថ្ Q di                                                                                                    | - 0 :<br>- 0 :<br>- 0 :<br>- 6 :<br>- 6 :<br>- 6 :<br>- 6 :<br>- 6 :<br>- 6 :<br>- 7 :<br>- 7 : | x<br>:<br>                                                                                  |
| Image: Constraint of the second of the second of the se                            | Cogle - > Repit  Review in IT  Papers to rev  s  coge                                                                                                    | Image: Second second second                        | s x +          | C 20°C Mosth  | y sunny ∧ ⊕ Q di                                                                                                    | - 0 :<br>- 0 :<br>- 0 :<br>- 5 :<br>- 5 :<br>-                                                                                                    | х<br>:<br>20                                                                                |
| Image: Constraint of the second of the second of the se                            | Cogle - > Repla  Review in IT  Papers to rev  S  039                                                                                                    | Image: Second Second                                      | s x +          | C 20°C Most   | ý sunny ∧ ĝi (ĝi di<br>☆ (<br>Q Notifications (ŝi)                                                                                                    | - 0 :<br>- 0 :<br>- 5 :<br>- 6 :<br>- 6 :<br>- 6 :<br>- 6 :<br>- 6 :<br>- 7 :<br>- 7 : | ×<br>::<br>0                                                                                |
|                                                                                                    | Cogle - > Repla  Review in IT  Papers to rev                                                                                                    | Image: Confidential Comment (optional)         Confidential comments can only be seen by the decision-makers.                                                                                                    | s x +          | C 20°C Mosth  | y sunny Λ 였 di                                                                                                    | - 0 :<br>- 0 :<br>- 5 :<br>- 5 : | ×<br>:<br>0                                                                                 |
|                                                                                                    | Coogle - > Replat  Review in IT  Papers to rev  Coogle  Coogle Coogle  Coogle  Coogle Coogle Coogle  Coogle  Coogle Coogle | Image: Confidential Comment (optional)         Confidential comments can only be seen by the decision-makers.                                                                                                    | s x +          | C 20°C Mosth  | y sunny Λ 였 Q di                                                                                                    | - 0 :<br>- 0 :<br>- 0 :<br>- 5 cr store                                                                                                    | × ::                                                                                        |
|                                                                                                    | Cogle  Review in IT Papers to rev Coge Papers to su                                                                                                    | Image: Confidential Comment (optional)         Confidential Comments can only be seen by the decision-makers.         External Subreviewers                                                                                                    | s x +          | C 20°C Mosth  | y sunny Λ Φ Φ Φ d                                                                                                    | - 0 :<br>- 0 :<br>- 5: 5: 6: 10: 10: 10: 10: 10: 10: 10: 10: 10: 10                                                                                                    | ×<br>:<br>:                                                                                 |
| A Settings A Settings A Settin                                                                                                    | Cooperation of the second second    | Image: Confidential Comment (optional)         Confidential Comments can only be seen by the decision-makers.         External Subreviewers                                                                                                    | s x +          | C 20°C Mosth  | y sunny Λ Φ Q di                                                                                                    | - 0 :<br>- 0 :<br>-                                                                                                    | ×<br>:<br>:<br>:                                                                            |
| A Settings A Settings A Settings A Settings A Settings A Settings A Settings A Settings A Settings A Settings A Settings A Settings A Settings A Discuss B Discuss B Discuss B Discuss B Discuss B Discuss                                                                                                    | A papers to su                                                                                                    |                                                                                                    | s x +          | C 20°C Mosth  | y sunny Λ Φ (Q d)                                                                                                    | - 0 :<br>- 0 :<br>-                                                                                                    |                                                                                             |
| A constraint of the second of the second | A papers to su                                                                                                    |                                                                                                    | s x +          | C 20°C Mosth  | y sunny                                                                                                    | - 0 :<br>→ 10 26542004 €<br>- 0 :<br>→ 0 :<br>→ 0 :                                                                                                    | ×<br>:<br>:<br>:                                                                            |
| A constraint of the second of the second | A papers to su                                                                                                    | Image: Confidential Comment (optional)         Confidential Comment can only be seen by the decision-makers.         External Subreviewers         External Subreviewers         POF         Upload new report file         Budgeprice dpain         Candidential Comment (optional)                                                                                                    | s x +          | C 20°C Mosth  | y sunny                                                                                                    | - 0 :<br>→ 10 26542004 €<br>- 0 :<br>→ 0 :<br>→ 0 :                                                                                                    |                                                                                             |
| A Settings V Settings V Settings V Settings V Settings V Settings V Settings V Pour Submissions E Overview Settings V Nor Submissions E Overview Settings V Pour Submissions E Overview Settings V Pour Submissions E Overview Pour Submissions E Overview Pour Submissions E Overview Pour Submissions E Overview Pour Submissions E Overview Pour Submissions E                                                                                                    | A papers to su                                                                                                    | Image: Control of the control of the control of th                                      | s x +          | C 20°C Most   | y sunny                                                                                                    | - 0 :<br>- 0 :<br>-                                                                                                    |                                                                                             |
| A Construction of the second of the second of the seco | A papers to su                                                                                                    | Image: Control of the control of the control of th                                      | s x +          | C 20°C Most   | y sunny                                                                                                    | - 0 :<br>→ 10 26642004 €<br>→ 0 :<br>→ 0 :                                                                                                    |                                                                                             |
| A Settings V Settings V Settings V Settings V Pour Submissions E Overview Settings V Nor Submissions E Overview Settings V Pour Submissions E Overview Settings V Pour Submissions E Overview Pour Submissions E Overview Pour Submissions E                                                                                                    | A papers to su                                                                                                    | Image: Confidential Comment (optional)         Confidential Comment (optional)         Confidential comment can only be seen by the decision-makers.         External Subreviewers         External Subreviewers         Upload new report file         Budepure datin         Cancel       Submit                                                                                                    | s x +          | C 20°C Most   | y sunny                                                                                                    | Image: Provide State State         Image: Provide State State         Image: Provide State           Image: Provide State         Image: Provide State         Image: Provide State         Image: Provide State           Image: Provide State         Image: Provide State         Image: Provide State         Image: Provide State         Image: Provide State           Image: Provide State         Image: Provide State         Image: Provide                                                                                                    |                                                                                             |
| A Settings V Settings V Settings V Settings V Produces V For Submissions E Overview Settings V For Submissions E Overview Settings Settings V For Submissions E Overview Settings V For Submissions E Overview Settings V For Submissions E Overview Settings V For Submissions E Overview Settings V For Submissions E Overview Settings V For Submissions E Overview Settings V For Submissions E Overview Settings V For Submissions E Overview Settings V For Submissions E Overview Settings V For Submissions E Overview Settings V For Submissions E Overview Settings Settings V For Submissions E Overview Settings Settings Settings Settings Settings Settings Settings Settings Settings Settings Settings Settings Settings Settings S                                                                                                    | A papers to su                                                                                                    | Image: Control of the control of the control of th                                      | s x +          | C 20°C Most   | y sunny<br>A Φ (Q 4)<br>A Notifications (B)                                                                                                    | -         0         2         0         2           -         0         2         0         2         0           2         2         0         2         0         2         0           1         0         1         0         2         0         0         0         0         0         0         0         0         0         0         0         0         0         0         0         0         0         0         0         0         0         0         0         0         0         0         0         0         0         0         0         0         0         0         0         0         0         0         0         0         0         0         0         0         0         0         0         0         0         0         0         0         0         0         0         0         0         0         0         0         0         0         0         0         0         0         0         0         0         0         0         0         0         0         0         0         0         0         0         0         0                                                                                                    | ×<br>E                                                                                      |
| A Constraint of the second of the second | A papers to su                                                                                                    | Image: Second Second                                      | s x +          | C 20°C Most   | x sunny Λ Φ Q di                                                                                                    | •••••••         •••••         •••••         •••••         •••••           •••••         •••••         •••••         •••••         •••••         •••••           ••••         ••••         •••••         •••••         •••••         ••••         ••••           ••••         ••••         ••••         ••••         ••••         ••••         ••••           •••         ••••         ••••         ••••         ••••         ••••         ••••           •••         ••••         ••••         ••••         ••••         ••••         ••••         ••••         ••••         ••••         ••••         ••••         ••••         ••••         ••••         ••••         ••••         ••••         ••••         ••••         ••••         ••••         ••••         ••••         ••••         ••••         ••••         ••••         ••••         ••••         ••••         ••••         ••••         ••••         ••••         ••••         ••••         ••••         ••••         ••••         ••••         ••••         ••••         ••••         ••••         ••••         ••••         ••••         ••••         ••••         ••••         ••••         ••••         ••••         •••• <td< td=""><td>1<br/>::<br/>0</td></td<>                                                                                                    | 1<br>::<br>0                                                                                |
| A Constraint of the second of the second | A papers to su                                                                                                    | Image: Second Second                                      | s x +          | C 20°C Mosth  | <ul> <li>x заллу ∧ ğ (Q d)</li> <li>x </li> <li>Ω Notifications (т)</li> </ul>                                                                                                    | •••••••         •••••         •••••         ••••         ••••         ••••         ••••         ••••         ••••         ••••         ••••         ••••         ••••         ••••         ••••         ••••         ••••         ••••         ••••         ••••         ••••         ••••         ••••         ••••         ••••         ••••         ••••         ••••         ••••         ••••         ••••         ••••         ••••         ••••         ••••         ••••         ••••         ••••         ••••         ••••         ••••         ••••         ••••         ••••         ••••         ••••         ••••         ••••         ••••         ••••         ••••         ••••         ••••         ••••         ••••         ••••         ••••         ••••         ••••         ••••         ••••         ••••         ••••         ••••         ••••         ••••         ••••         ••••         ••••         ••••         ••••         ••••         ••••         ••••         ••••         ••••         ••••         ••••         ••••         ••••         ••••         ••••         ••••         ••••         ••••         ••••         ••••         ••••         ••••         •••••         ••••         ••••                                                                                                    | 5<br>5<br>5<br>5<br>5<br>5<br>5<br>5<br>5<br>5<br>5<br>5<br>5<br>5<br>5<br>5<br>5<br>5<br>5 |
| Produce                                                                                                    |                                                                                                    | Image: Second Second                                      | s x +          | C 20°C Mosth  | <ul> <li>x anny ∧ φ (Q) 41</li> <li>x (Q) 41</li> <li>x (Q) 41</li> <l< td=""><td>-         0         2           -         0         2           -         0         2           -         0         2           -         0         2           -         0         2           -         0         2           -         0         2           -         0         2           -         0         2           -         0         2           -         0         2           -         0         2           -         0         2           -         0         2           -         0         2</td><td></td></l<></ul> | -         0         2           -         0         2           -         0         2           -         0         2           -         0         2           -         0         2           -         0         2           -         0         2           -         0         2           -         0         2           -         0         2           -         0         2           -         0         2           -         0         2           -         0         2           -         0         2                                                                                                              |                                                                                             |
| Produce                                                                                                    | No papers to su No papers to s                                                                                                    | Image: See See See See See See See See See S                                                                                                    | s x +          | C 20°C Mosth  | x sunny ∧ Φ (Q) 41                                                                                                    | - 0 :2<br>- 0 :2<br>- 0 :2<br>- 6 : 80:04<br>(1) : 10 : 10 : 10 : 10 : 10 : 10 : 10 :                                                                                                    | x<br>i<br>b<br>b                                                                            |
| Image: Solution of the solution of the solution of         |                                                                                                    |                                                                                                    | S X +          | C 20°C Mosth  | y sunny Λ Φ (Q) 41                                                                                                    | •••••••         •••••         •••••         •••••           -         ••••         ••••         ••••         ••••           ••••         ••••         ••••         ••••         ••••           ••••         ••••         ••••         ••••         ••••           ••••         ••••         ••••         ••••         ••••                                                                                                    | x<br>:: ۵<br>ه                                                                              |
| Point Section     Point Section     Poi      | No papers to su No papers to su No papers to su                                                                                                    | Orifidential Comment (optional)     Confidential Comment (optional)     Confidential Comment                 | S X +          | C 20°C Mosth  | y sunny Λ Φ (Q) 41                                                                                                    | •••••••         •••••         •••••         •••••           -         ••••         •••••         •••••         •••••           ••••         ••••         •••••         •••••         •••••           ••••         ••••         ••••         •••••         •••••           ••••         ••••         ••••         ••••         ••••                                                                                                    |                                                                                             |

6. Після заповнення форми натиснути на кнопку «Submit».

7. Оскільки видавництво Springer вимагає більш детальну рецензію на статті, що плануються до включення до Збірника статей конференції ITEST-2024, рецензенту необхідно заповнити розширену рецензію через Google-форму за посиланням:

https://forms.gle/Qt4HLiwCja8874e18

| • 0                                                                            | Reviewing the papers of the co × Reviewing the papers of the co × SN EquinOCS                                                                                                    | x   + – Ø X                            |
|--------------------------------------------------------------------------------|----------------------------------------------------------------------------------------------------|----------------------------------------|
| ← → ♂ C S docs.google.com/forms/d/e/1FAIpQLSfvnD_CNbbsdqEDE71hTJNu/pe4n39Wkc   | IHIAcjJYUAe6Ezd2Q/viewform?vc=08cc=08cw=18cftr=0                                                                                                    | *) 0 8 D   ± 🤅 i                       |
| M (без теми) - tryusyv 🏢 Прилсжения 💿 Новая вкладка 🔯 Календар Google 🐤 Replit |                                                                                                    | С Все закладки                         |
|                                                                                | Reviewing the papers of the conference<br>ITEST-2024<br>The form is filled out by reviewers the papers of conference ITEST-2024<br>Itestightunedu.ua Subjurt of Colivosual Samac & |                                        |
|                                                                                | Електронна пошта *<br>☐ Указати в моїй відповіді електронну адресу itest⊚chdtu.edu.ua                                                                                              |                                        |
|                                                                                | ITEST-2024                                                                                                    |                                        |
|                                                                                | The form is filled out by reviewers the papers of conference ITEST-2024                                                                                                    |                                        |
| 53                                                                             | First Name of the reviewer *<br>Bawa algnosigs                                                                                                    |                                        |
| # 0 0 🕼 6 🔤 🐂 💽 9 🕼 🥖                                                          | 0 🔞 👻 💁 🐁 🍺 🎄 🖬                                                                                                    | 📀 20°С Mostly sunny 🔨 🖗 🕼 🐜 УКР 1150 🧮 |

.....

і надіслати її, натиснувши на кнопку «Надіслати»:

| • • • • • • • • • • • • • • • • • • •                                                                                                    | 🛄   📴   🥹   🕨   🗃 Інформація про провед: 🗙   🕤 Особиста інформація — 🗙                                                                                                    | 📮 Інформація про проведк 🗙 🔲 | Review form for papers s | ×        | +               | -                 | ٥                  | ×      |
|----------------------------------------------------------------------------------------------------|----------------------------------------------------------------------------------------------------|------------------------------|--------------------------|----------|-----------------|-------------------|--------------------|--------|
| ← → C : docs.google.com/forms/d/e/1FAIpQLSfvnD_CNbbsdqEDE71hTJNu/pe4n39W                                                                                                    | kJHIAcJJYUAe6Ezd2Q/viewform                                                                                                    |                              |                          | \$       | 0               | 8 0               |                    | :      |
| 附 (без теми) - tryusyv 🏢 Приложения 😵 Новая вкладка 🔃 Календар Google 🐤 Replit                                                                                                    |                                                                                                    |                              |                          |          |                 | 0                 | Bce sax            | задки  |
| <ul> <li>C I i docsgoogle.com/iterms/d/e/17AlpQLSkmD_CNbbadgEDE71hTJNubpedn39W</li> <li>K (Sea rewa) - tryunyu, III Pipencaeewa I hease scragas I Karenago Google &gt; Repit</li> </ul> | Identification for your scores. Both the score and the review text are required.         Baus slignosigs         Reviewer's confidence *         S: Exrert         4: Hing         3: Medium         2: Low         1: None         Confidential remarks for the program committee. If you wish to add any remarks intended only for PC members please write them below. These remarks will only be seen by the PC members having access to reviews for this submission. They will not be sent to the authors. This field is optional.         Baus signosigs |                              |                          | Å        | 0               | 8 <b>D</b>        | Ece sac            | i ager |
| ja                                                                                                    | Надіслати мені колію моїх відповідей.     Надіслати     Очистити форму Ніколи не вказуйте паролі в бооде Формах.     Цо форму створно в домені Черкасний держазний технологічний уневролтет. <u>Повіломити пов</u> <u>воливання</u> <b>Google</b> Форми                                                                                                    |                              |                          |          |                 |                   |                    |        |
| = 🔎 🕐 😰 🖸 🦷 🗮 🔮 🖉 🥌                                                                                                    | 0 👩 👻 🗖 💁 🗉 👌 🍯                                                                                                    |                              | ─ 13°C Cloudy ∧          | <u>ē</u> | (10) <b>980</b> | УКР <sub>20</sub> | 22:21<br>i.04.2024 | 5      |

Копія ваших відповідей на питання у формі буде надіслана на Вашу е-пошту, якщо буде активний вмикач «Надіслати мені копію моїх відповідей».

**Примітка**. Оргкомітет радить спочатку зробити рецензію на статтю у Google-формі, а потім на її основі заповнити форму рецензії у системі **EquinOCS**.